#### Mini Photo Printer

Note: The items in the package are actually based on the order.

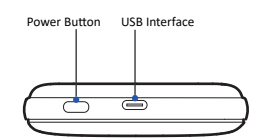

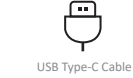

Packing List

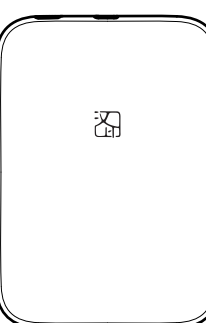

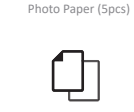

Ouick Start Guide

LED Indicator Status

 Red LED Error Status --- Slow Elash: Low power

# LED Indicator Paper Outlet

--- ON: Error (Paper jam/Out of paper

#### ···· OFF: Power off Blue LED Basic Status ON: Standby ---- Slow Flash: Charging

1. When red LED stays on, you can check the detailed error condition on APP after connecting it to the printer.

### Paper Loading

Steps & Notes

## O1

Place your hands on both sides of the top cover. push it towards the direction as shown on Figure 1.

## 02

Take out one packet of photo paper (including 5pcs or 10pcs of photo paper and 1pc of blue smart sheet), and place them into the printer as shown on Figure 2. The photo paper should be placed after the blue smart sheet and its text side should face down. Please note that never place more than 10pcs of photo paper, and use the photo paper specially for the printer, use other brands of that may affect the print quality.

03

Assemble the top cover.

#### Precautions for Photo Paper

- 1 The photo paper is easy to get damp, please use it as soon as possible after opening.
- 2 Avoid excessive direct sunlight and over low temperature.
- 8 Avoid device damage caused by using non-special paper.
- O not fold or damage the paper.

Smart Sheet

he text side of all the photo

paper should face down.

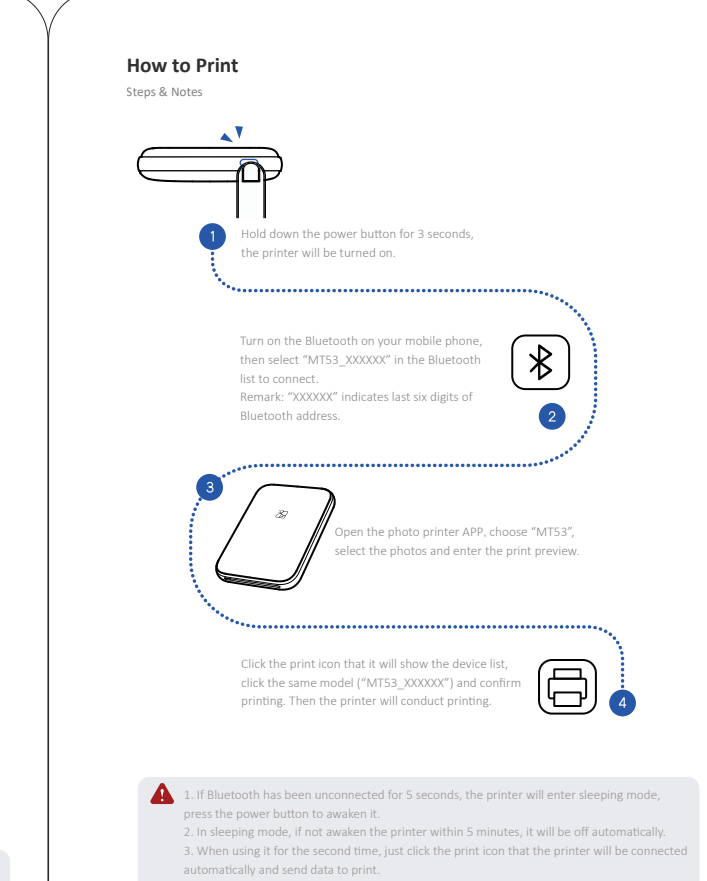

Before putting the photo paper into the printer, do not touch the printing surface of the photo paper with will be affected.

(c) After printing 3 sheets continuously, the printer may have overheat protection for the print head, and the printing will be suspended forcibly, which is a normal phenomenon. It can be printed again after cooling the

#### Battery Charging

1 When the battery power is low, the LED indicator will turn red and flash slowly. Please charge it by the supplied USB cable in time. If you continue printing, it may power off automatically.

2 To charge, insert one end of the USB cable into the printer and the other end to the AC adapter or PC. When connected, the LED indicator will turn blue and flash slowly to indicate charging.

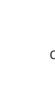

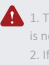

#### Precautions for Printing

2 It is not allowed to continuously print more than 10 sheets, or else the print head may accumulate dust, which

(8) It takes about 60 to 90 minutes for fully charge. After that, the blue LED indicator will be lighting all the way.

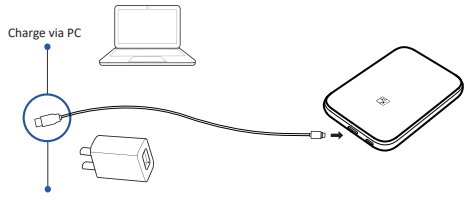

Charge via AC Adapter

1. The printer can be charged via computer USB port or AC adapter. Please note that the AC adapter

#### FCC WARNING

This device complies with part 15 of the FCC Rules. Operation is subject to the following two conditions: (1) this device may not cause harmful interference, and (2) this device must accept any interference received, including interference that may cause undesired operation.

Any changes or modifications not expressly approved by the party responsible for compliance could void the user's authority to operate the equipment.

NOTE: This equipment has been tested and found to comply with the limits for a Class B digital device, pursuant to Part 15 of the FCC Rules. These limits are designed to provide reasonable protection against harmful interference in a residential installation. This equipment generates, uses and can radiate radio frequency energy and, if not installed and used in accordance with the instructions, may cause harmful interference to radio communications.

However, there is no guarantee that interference will not occur in a particular installation. If this equipment does cause harmful interference to radio or television reception, which can be determined by turning the equipment off and on, the user is encouraged to try to correct the interference by one or more of the following measures:

Reorient or relocate the receiving antenna.
Increase the separation between the equipment and receiver.
Connect the equipment into an outlet on a circuit different from that to which the receiver is connected.

The device has been evaluated to meet general RF exposure requirement. The device can be used in portable exposure condition without restriction.

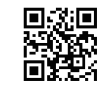

APP Download Scan the OR code to download APP.

Manufacturer: Xiamen Hanin Electronic Technology Co., Ltd. Address: Room 305A, Angye Building, Pioneering Park, Torch High-tech, Zone, Xiamen, China E-mail: support@hprt.com Web: www.hprt.com

<u>×</u> (€

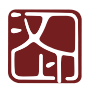

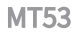